## How do I log into Coursera for HKUST?

## For HKUST alumni who have an alumni account

 When signing up/logging in with <u>Coursera for</u> <u>HKUST</u>, make sure to use the blue button Log in with HKUST.

| III                    | LOG IN                                                     | SIGN UP                                           |               | THE |
|------------------------|------------------------------------------------------------|---------------------------------------------------|---------------|-----|
|                        | Log in with                                                | I HKUST                                           | •             |     |
|                        | or                                                         |                                                   |               |     |
| EMAIL                  |                                                            |                                                   |               |     |
| Email                  |                                                            |                                                   |               |     |
| PASSWORD               |                                                            |                                                   |               |     |
| Passwor                | d                                                          |                                                   |               | h   |
|                        |                                                            | Forgot                                            | password?     | y   |
|                        | Log                                                        | in                                                |               |     |
| This site is pro<br>Pr | tected by reCAPT<br>olicy and Terms o<br>Having trouble lo | CHA and the G<br>f Service apply.<br>ogging in? 🗗 | oogle Privacy |     |

On the HKUST authentication page, enter your alumni account (@alumni.ust.hk / @connect.ust.hk). The user shall then be transitioned to the Coursera for HKUST landing page for course selection and enrolment.

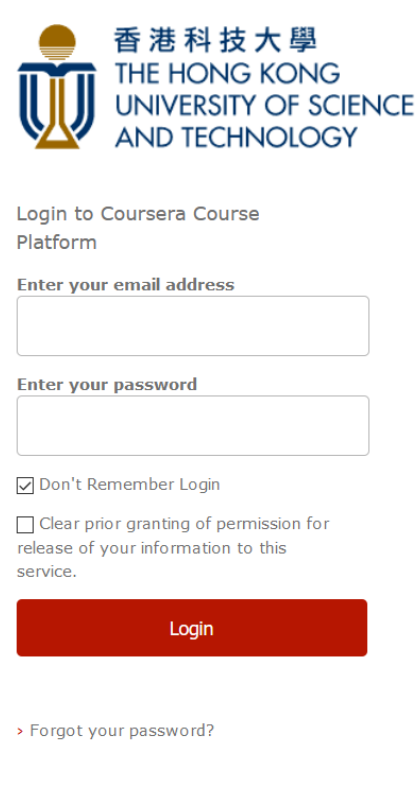

Copyright 2017 HKUST

## To activate your alumni account or to retrieve your password, please click here.

- Email <u>clientsupport@coursera.org</u> if you have **problems logging into the platform**.
- Email us at <u>ustcoursera@ust.hk</u> if you have any enquires on the scheme.